# คู่มือการใช้งาน ห้องสมุดกรมฝนหลวงและการบินเกษตรออนไลน์

| 1. วิธีเข้าใช้งานห้องสมุดกรมฝนหลวงและการบินเกษตรออนไลน์      | 2  |
|--------------------------------------------------------------|----|
| 2. วิธีการเข้าสู่ระบบ                                        | 2  |
| 2.1 วิธีเข้าสู่ระบบของบุคคลทั่วไป                            | 3  |
| 2.2 วิธีเข้าสู่ระบบของแอดมินกลุ่ม                            | 3  |
| 3. วิธีการสมัครสมาชิก (กรณีไม่มีข้อมูลในระบบ)                | 3  |
| 4. การแสดงรายการหนังสือและวิธีดูรายละเอียดหนังสือ            | 5  |
| 5. วิธีค้นหาหนังสือ                                          | 6  |
| 6. ภาพรวมกระบวนการยืมคืนหนังสือ                              | 7  |
| 7. วิธีการขอยืมหนังสือ (สำหรับบุคลากร)                       | 7  |
| 8. วิธีการให้ยืมหนังสือ (สำหรับแอดมินกลุ่ม)                  | 8  |
| 9. วิธีการคืนหนังสือ (สำหรับบุคลากร)                         | 9  |
| 10. วิธีการรับหนังสือคืน (สำหรับแอดมินกลุ่ม)                 | 9  |
| 11. วิธีการดูรายการหนังสือที่รออนุมัติการยืม (สำหรับบุคลากร) | 9  |
| 12. วิธีการดูรายการหนังสือที่ยืม (สำหรับบุคลากร)             | 10 |
| 13. วิธีการเพิ่มหนังสือ (สำหรับแอดมินกลุ่ม)                  | 10 |
| 14. วิธีการแก้ไขรายละเอียดหนังสือ (สำหรับแอดมินกลุ่ม)        | 11 |
| 15. วิธีการแก้ไขข้อมูลส่วนตัว-รหัสผ่าน                       | 12 |

## 1. วิธีเข้าใช้งานห้องสมุดกรมฝนหลวงและการบินเกษตรออนไลน์

เข้าใช้งานที่ <u>http://www.royalrain.go.th/library</u> หรือที่ลิงค์ในหน้าเว็บไซต์กรมฝนหลวงและการบินเกษตร

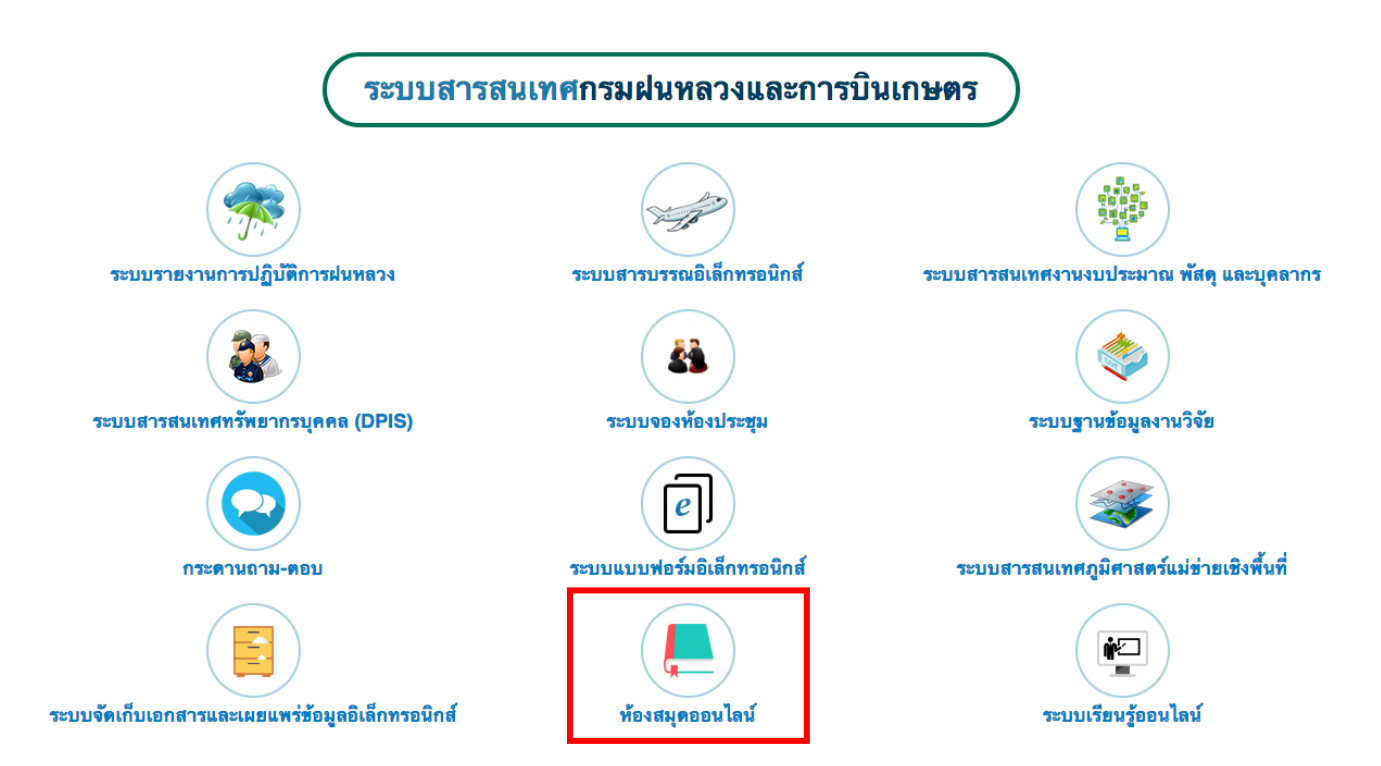

# 2. วิธีการเข้าสู่ระบบ

\*\*\* บุคลากรกรมฝนหลวงและการบินเกษตรส่วนใหญ่มีบัญชีผู้ใช้เพื่อเข้าสู่ระบบแล้ว โดยเมื่อเข้าสู่เว็บไซต์ห้องสมุดฯ แล้ว ให้คลิกเข้าสู่ระบบ ตามภาพ

| e - Library                                                                                                 | หน้าหลัก       | เข้าสู่ระบบ |
|----------------------------------------------------------------------------------------------------|----------------|-------------|
| ห้องสมุดกรมฝนหลวงและการบินเกษตรออนไลน์<br>Library of Royal Rainmaking and Agricultural Aviation (e-Library) | BERLIN I SHUHA |             |

### ค้นหาหนังสือ

| ชื่อหนังสือ:        | ผู้แต่ง:                                                     | สำนักพิมพ์:                                                                            |                                                                                                    |
|---------------------|--------------------------------------------------------------|----------------------------------------------------------------------------------------|----------------------------------------------------------------------------------------------------|
| กรุณาใส่ชื่อหนังสือ | กรุณาใส่ผู้แต่ง                                              | กรุณาใส่สำนักพิมพ์                                                                     |                                                                                                    |
| บี:                 | no4:                                                         | กลุ่ม:                                                                                 |                                                                                                    |
| กรุณา ใส่ปี         | เลือกกอง                                                     | +เลือกกลุ่ม                                                                            | \$                                                                                                    |
|                     | รอรทรงสอะ<br>กรุณาใส่ชื่อหนังสือ<br><b>ป๊:</b><br>กรุณาใส่ปี | มียามงสอ: นุษพง:  กรุณาใส่ชื่อหนังสือ  กรุณาใส่ผู้แต่ง  นี้: กอง:  กรุณาใส่ปี เลือกกอง | มอทนงสอ:  มูนพร:  สามากมห.    กรุณาใส่ชื่อหนังสือ  กรุณาใส่ผู้แต่ง  กรุณาใส่ผู้มาทั้ง    ปี:  กอง:  กตุ่ม:    กรุณาใส่ปี เลือกกลุ่ม  + |

จะแสดงหน้าเข้าสู่ระบบ ดังนี้

| ชื่อผู้ใช้งาน : |      |
|-----------------|------|
| ชื่อผู้ใช้งาน   |      |
| รหัสผ่าน :      |      |
|                 |      |
| เข้าสู          | ระบบ |

สิทธิ์การเข้าสู่ระบบมีได้สองแบบ คือ สิทธิ์บุคลากรทั่วไป และสิทธิ์แอดมินกลุ่ม มีวิธีเข้าใช้งานดังนี้

2.1 วิธีเข้าสู่ระบบของบุคคลทั่วไป

ชื่อผู้ใช้งาน : ใส่รหัสบัตรประชาชน รหัสผ่าน : 12345678 (เป็นรหัสผ่านเริ่มต้น เมื่อเข้าสู่ระบบได้แล้วสามารถไปเปลี่ยนรหัสทีหลังได้)

2.2 วิธีเข้าสู่ระบบของแอดมินกลุ่ม

แอดมินกลุ่มคือ บัญชีผู้ใช้ประจำกลุ่มต่างๆในกอง มีไว้เพื่ออนุมัติการให้ยืมหนังสือ และรับหนังสือคืนเข้าสู่ระบบ หากต้องการชื่อผู้ใช้งานและรหัสผ่าน กรุณาติดต่อ ศูนย์เทคโนโลยีสารสนเทศ โทร. 620, 621

# 3. การสมัครสมาชิก

\*\*\* บุคลากรกรมฝนหลวงและการบินเกษตรส่วนใหญ่มีบัญชีผู้ใช้เพื่อเข้าสู่ระบบแล้ว แต่หากเข้าสู่ระบบไม่ได้แสดงว่าท่านอาจไม่ มีบัญชีผู้ใช้เพื่อเข้าสู่ระบบ ซึ่งสามารถสมัครใหม่ได้โดยการคลิกเมนู "เข้าสู่ระบบ" ที่มุมบนขวามือ (จากหน้าหลักเว็บไซต์ ห้องสมุดฯ)

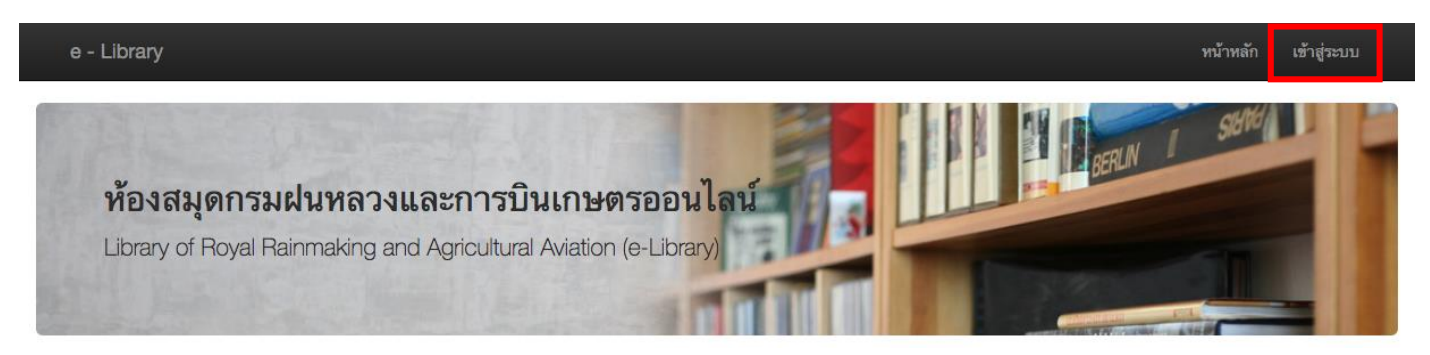

# และคลิกที่สมัครสมาชิก ตามภาพด้านล่าง

| ท้องสมุดกรมฝนหลวง | และการบินเกษตร |
|-------------------|----------------|
| ชื่อผู้ใช้งาน :   |                |
| ชื่อผู้ใช้งาน     |                |
| รหัสผ่าน :        |                |
|                   |                |
| เข้าสู่ระ         | ขบ             |
| สมัครสมาชิก       | ลีมรทัสผ่าน    |

# จากนั้น กรอกรายละเอียดการสมัครให้ครบถ้วน แล้วกดบันทึก

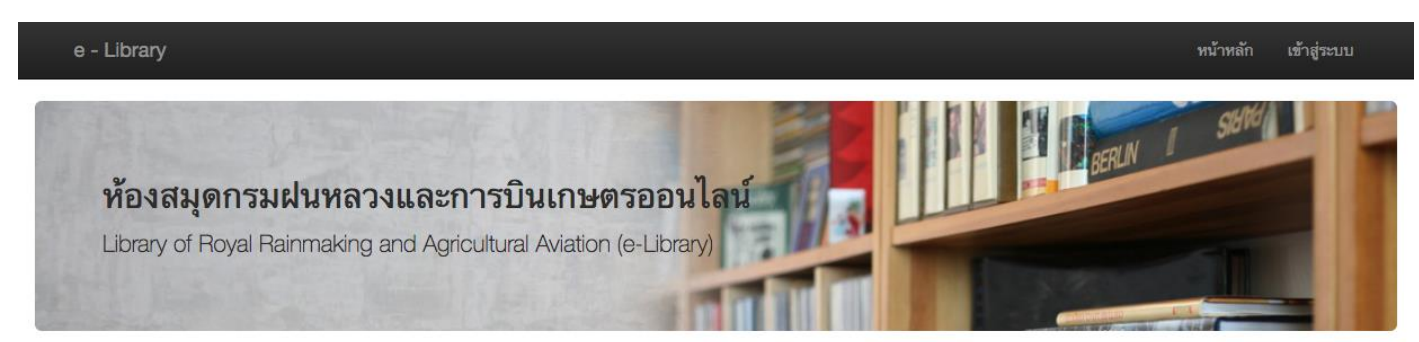

#### ส<mark>มัค</mark>รสมาชิก

| ชื่อ :                  | นามสกุล :        | NB4 :                         | กลุ่ม :         |
|-------------------------|------------------|-------------------------------|-----------------|
| กรุณาใส่ชื่อ            | กรุณาใส่นามสกุล  | เลือกกอง 🔶                    | เลือกกลุ่ม 🖨    |
| อีเมล :                 | เบอร์โทร :       | ชื่อผู้ใช้ (เลขบัตรประชาชน) : | รหัสผ่าน :      |
| กรุณาใส่อีเมล           | กรุณาใส่เบอร์โทร | กรุณาใส่ชื่อผู้ใช้            | กรุณาใสรหัสผ่าน |
| ยืนขันรทัสผ่าน :        |                  |                               |                 |
| กรุณาใส่รหัสผ่านอีกครัง |                  |                               |                 |
|                         |                  |                               |                 |
|                         |                  | บันทึก ยกเลิก                 |                 |
|                         |                  |                               |                 |
|                         |                  |                               |                 |
|                         |                  |                               |                 |
|                         | C                | ) กรมฝนหลวงและการบินเกษตร     |                 |
|                         |                  | ศูนย์เทค โน โลยีสารสนเทศ      |                 |

### 4. การแสดงรายการหนังสือและวิธีดูรายละเอียดหนังสือ

# จากหน้าหลักเว็บไซต์ จะแสดงรายการหนังสือดังภาพด้านล่าง ซึ่งจะแสดงรายการหนังสือหน้าละ 10 รายการ

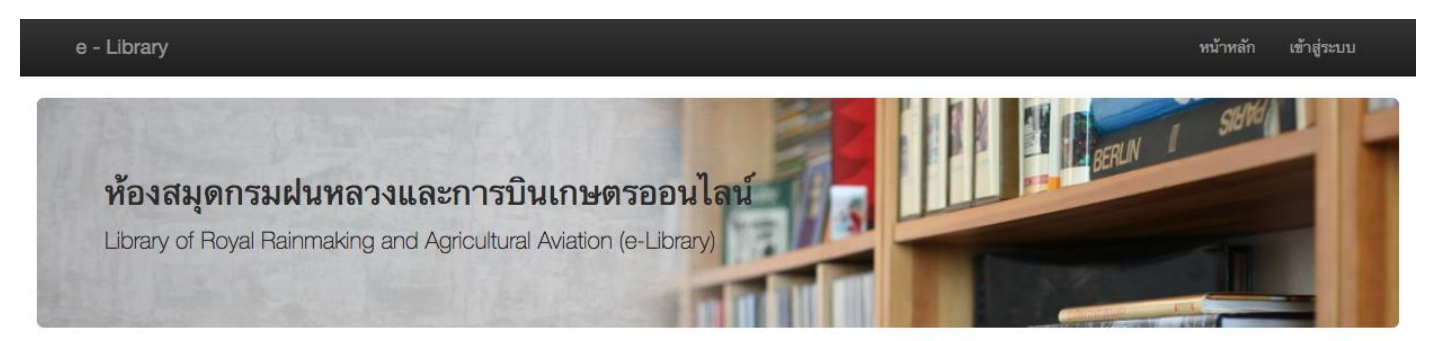

#### ค้นหาหนังสือ

| รหัส:         | ชื่อหนังสือ:         | ผู้แต่ง:        | สำนักพิมพ์:        |
|---------------|----------------------|-----------------|--------------------|
| กรุณาใส่รทัส  | กรุณา ใส่ชื่อหนังสือ | กรุณาใส่ผู้แต่ง | กรุณาใส่สำนักพิมพ์ |
| ISBN:         | ນ:                   | no4:            | กลุ่ม:             |
| กรุณาใส่ ISBN | กรุณาใส่ปั           | เลือกกอง        | เลือกกลุ่ม         |

| รายการหนังสือ ( จำนวน 171 รายการ )                                                     |                                                           |                               |      |          |       |              |
|----------------------------------------------------------------------------------------|-----------------------------------------------------------|-------------------------------|------|----------|-------|--------------|
| ชื่อหนังสือ                                                                            | ผู้แต่ง                                                   | สำนัก <mark>พิม</mark> พ์     | ปี   | หน่วยงาน | สถานะ | การดำเนินการ |
| Runoff Prediction in Ungauged Basins: Synthesis Across<br>Processes, Places and Scales | G?nter BI?schl                                            | Cambridge University<br>Press | 2013 | กป. กวป. |       | ดูรายละเอียด |
| Turbulent Flows                                                                        | Stephen B. Pope                                           | Cambridge University<br>Press | 2015 | กป. กวป. | -     | ดูรายละเอียด |
| Footprints in Micrometeorology and Ecology                                             | Monique Y. Leclerc, Thomas Foken                          | Springer                      | 2014 | กป. กวป. | -     | ดูรายละเอียด |
| Mountain Weather Research and Forecasting: Recent Progress<br>and Current Challenges   | Fotini K. Chow, Stephan F.J. De Wekker, Bradley J. Snyder | Springer                      | 2013 | กป. กวป. | -     | ดูรายละเอียด |
| Weather Radar: Principles and Advanced Applications                                    | Peter Meischner                                           | Springer                      | 2004 | กป. กวป. |       | ดูรายละเอียด |
| Fundamentals of Hydrology                                                              | Tim Davie                                                 | Taylor & Francis              | 2008 | กป. กวป. | -     | ดูรายละเอียด |
| Hydrometeorology: Forecasting and Applications                                         | Kevin Sene                                                | Springer                      | 2016 | กป. กวป. |       | ดูรายละเอียด |
| Precipitation: Advances in Measurement, Estimation and Prediction                      | Silas C. Michaelides                                      | Springer                      | 2008 | กป. กวป. | -     | ดูรายละเอียด |
| Wind Tunnels: Aerodynamics, Models, and Experiments                                    | Justin D. Pereira                                         | Nova Science<br>Publisher's   | 2011 | กป. กวป. |       | ดูรายละเอียด |
| Thermodynamics, Kinetics and Microphysics of Clouds                                    | Vitaly I. Khvorostyanov, Judith A. Curry                  | Cambridge University<br>Press | 2014 | กป. กวป. | 6     | ดูรายละเอียด |

### 1 2 3 > หน้าสุดท้าย >>

การแสดงหนังสือ หากไม่เข้าสู่ระบบหรือเข้าสู่ระบบโดยสิทธิ์แบบบุคลากรจะแสดงหนังสือทุกเล่มที่มีในระบบ แต่ถ้าเข้าสู่ระบบ โดยใช้สิทธิ์แอดมินกลุ่ม จะแสดงเฉพาะรายการหนังสือที่มีในกลุ่มเท่านั้น

หากต้องการดูรายละเอียดหนังสือ ให้คลิกที่ปุ่ม

ดูรายละเอียด

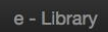

เข้าสู่ระบบ

SIGNO

BERLIN I

# ห้องสมุดกรมฝนหลวงและการบินเกษตรออนไลน์

Library of Royal Rainmaking and Agricultural Aviation (e-Library)

#### รายละเอียดหนังสือ

| รทัส:    |                                          | ชื่อหนังสือ: | Thermodynamics, Kinetics and Microphysics of Clouds |
|----------|------------------------------------------|--------------|-----------------------------------------------------|
| ผู้แต่ง: | Vitaly I. Khvorostyanov, Judith A. Curry | สำนักพิมพ์:  | Cambridge University Press                          |
| ISBN:    | 978000000000                             | ปี:          | 2014                                                |
| หน้า:    | 782                                      | โปรเจค:      | ZR_NE_S_2016                                        |
| กอง:     | กองปฏิบัติการฝนหลวง                      | สถานะ:       | หนังสืออยู่บนชั้น                                   |
| กลุ่ม:   | กลุ่มวิชาการปฏิบัติการฝนหลวง             |              |                                                     |
|          |                                          |              |                                                     |
|          | ข้อนเ                                    | าลับ         |                                                     |

สูนย์เทค โน โลยีสารสนเทศ

© กรมฝนหลวงและการบินเกษตร

## 5. วิธีค้นหาหนังสือ

จากหน้าหลักเว็บไซต์ห้องสมุดฯ สามารถกรอกข้อมูลหนังสือที่ต้องการค้นหาในช่องว่าง แล้วกดค้นหา

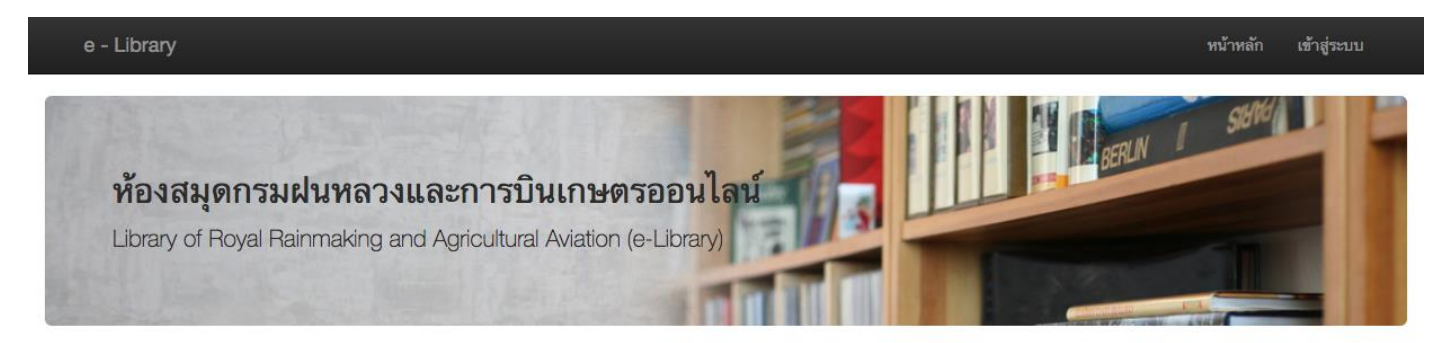

#### ค้นหาหนังสือ

| รหัส:         | ชื่อหนังสือ:        | ผู้แต่ง:        | สำนักพิมพ์:        |    |
|---------------|---------------------|-----------------|--------------------|----|
| กรุณาใส่รหัส  | กรุณาใส่ชื่อหนังสือ | กรุณาใส่ผู้แต่ง | กรุณาใส่สำนักพิมพ์ |    |
| ISBN:         | ປີ:                 | nB4:            | กลุ่ม:             |    |
| กรุณาใส่ ISBN | กรุณาใส่ปี          | เลือกกอง        | \$<br>เลือกกลุ่ม   | \$ |

#### รายการหนังสือ ( จำนวน 171 รายการ )

| ชื่อหนังสือ                                                                            | ผู้แต่ง         | สำนักพิมพ์                    | ปี   | หน่วยงาน | สถานะ | การดำเนินการ |
|----------------------------------------------------------------------------------------|-----------------|-------------------------------|------|----------|-------|--------------|
| Runoff Prediction in Ungauged Basins: Synthesis Across<br>Processes, Places and Scales | G?nter Bl?schl  | Cambridge University<br>Press | 2013 | กป. กวป. |       | ดูรายละเอียด |
| Turbulent Flows                                                                        | Stephen B. Pope | Cambridge University<br>Press | 2015 | กป. กวป. | -     | ดูรายละเอียด |

#### 6. ภาพรวมกระบวนการยืมคืนหนังสือ

### <u>การยืมหนังสือ</u>

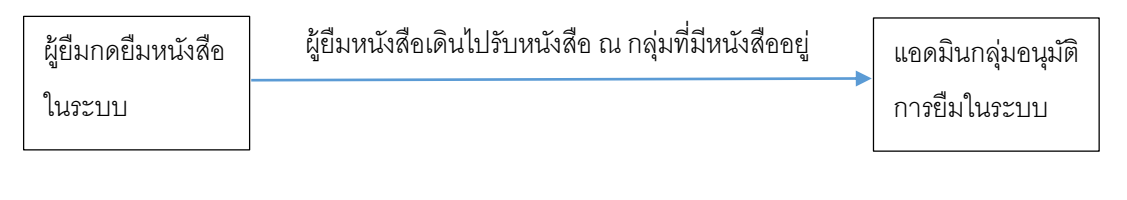

# <u>การคืนหนังสือ</u>

ผู้ยืมนำหนังสือไปคืน ณ กลุ่มที่หนังสือได้สังกัดอยู่

แอดมินกลุ่มยืนยัน การคืนในระบบ

# 7. วิธีการขอยืมหนังสือ (สำหรับบุคลากรทั่วไป)

หาก login เข้าสู่ระบบในฐานะบุคลากรทั่วไปแล้ว จากหน้าหลัก ให้คลิกที่ ดูรายละเอียด

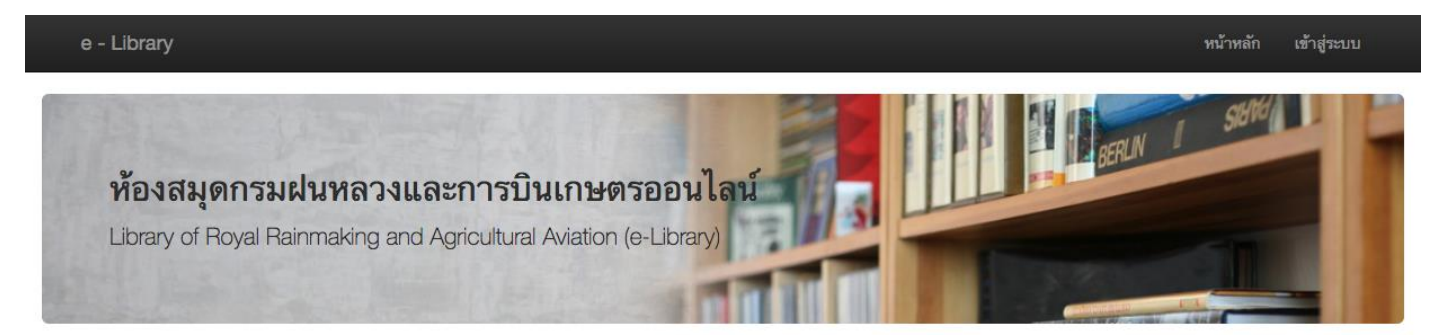

### <mark>ค้นหาหนังส</mark>ือ

|                    |                              |                                                        | สำนักพิมพ์:                                                               |                                                     |
|--------------------|------------------------------|--------------------------------------------------------|---------------------------------------------------------------------------|-----------------------------------------------------|
| รุณาใส่ชื่อหนังสือ | กรุณาใส่ผู้แต่ง              |                                                        | กรุณาใส่สำนักพิมพ์                                                        |                                                     |
|                    | nov:                         |                                                        | កតុំររ:                                                                   |                                                     |
| รุณาใส่ปี          | เลือกกอง                     | \$                                                     | เลือกกลุ่ม                                                                | \$                                                  |
|                    | ณาใส่ชื่อหนังสือ<br>เณาใส่ปั | ณาใส่ชื่อหนังสือ กรุณาใส่ผู้แต่ง<br>กรุณาใส่ปีเลือกกอง | ถุณาใส่ชื่อหนังสือ กรุณาใส่ผู้แต่ง<br><b>กอง:</b><br>ถุณาใส่ปีเลือกกอง \$ | ณาใส่ชื่อหนังสือ กรุณาใส่ผู้แต่ง กรุณาใส่สำนักพิมพ์ |

รายการหนังสือ ( จำนวน 171 รายการ )

| ชื่อหนังสือ                                                                            | ผู้แต่ง                                                   | สำนักพิมพ์                    | ป    | หน่วยงาน | สถานะ | การดำเนินการ |
|----------------------------------------------------------------------------------------|-----------------------------------------------------------|-------------------------------|------|----------|-------|--------------|
| Runoff Prediction in Ungauged Basins: Synthesis Across<br>Processes, Places and Scales | G?nter BI?schl                                            | Cambridge University<br>Press | 2013 | กป. กวป. |       | ดูรายละเอียด |
| Turbulent Flows                                                                        | Stephen B. Pope                                           | Cambridge University<br>Press | 2015 | กป. กวป. | -     | ดูรายละเอียด |
| Footprints in Micrometeorology and Ecology                                             | Monique Y. Leclerc, Thomas Foken                          | Springer                      | 2014 | กป. กวป. | -     | ดูรายละเอียด |
| Mountain Weather Research and Forecasting: Recent Progress<br>and Current Challenges   | Fotini K. Chow, Stephan F.J. De Wekker, Bradley J. Snyder | Springer                      | 2013 | กป. กวป. |       | ดูรายละเอียด |
| Weather Radar: Principles and Advanced Applications                                    | Peter Meischner                                           | Springer                      | 2004 | กป. กวป. |       | ดูรายละเอียด |

# จะแสดงรายละเอียดของหนังสือ ดังภาพด้านล่าง หากต้องการขอยืมให้กดปุ่ม ขอยืม

| <b>ň</b><br>Lik                                       | <b>องสมุดกรมฝนหลวงและการบินเกษตรออนไลน์</b><br>prary of Royal Rainmaking and Agricultural Aviation (e-Library) |                                                         | A A A A A A A A A A A A A A A A A A A                                                      |
|-------------------------------------------------------|----------------------------------------------------------------------------------------------------|---------------------------------------------------------|--------------------------------------------------------------------------------------------|
| รายละเอี                                              | ่ยดหนังสือ                                                                                                    |                                                         |                                                                                            |
| รทัส:<br>ผู้แต่ง:<br>ISBN:<br>ทน้า:<br>กอง:<br>กลุ่ม: | Stephen B. Pope<br>9780000000000<br>771<br>กองปฏิบัติการฝนหลวง<br>กลุ่มวิชาการปฏิบัติการฝนหลวง                 | ชื่อทนังสือ:<br>สำนักพิมพ์:<br>บี:<br>โปรเจค:<br>สถานะ: | Turbulent Flows<br>Cambridge University Press<br>2015<br>ZR_NE_S_2016<br>หนังสืออยู่บนชั้น |
|                                                       | ขอยื่อ                                                                                                    | ม้อนกลับ                                                |                                                                                            |

# จะมีให้เลือกจำนวนวันยืม และกดปุ่มยืนยันการยืมหนังสือ

| ขอยืมหนังสือ                  |
|-------------------------------|
| จำนวนวันที่ต้องการยืมหนังสือ: |
| • 7 วัน ◯ 15 วัน ◯ 30 วัน     |
| หมายเหตุ:                     |
| กรุณาใส่หมายเหตุ              |
| ยืนยันการขอยืมหนังสือ         |

# 8. วิธีการให้ยืมหนังสือ (สำหรับแอดมินกลุ่ม)

เมื่อเข้าสู่ระบบในฐานะแอดมินกลุ่มแล้ว ให้ไปที่เมนู **จัดการยืมคืน —> รายการหนังสือที่รออนุมัต**ิ

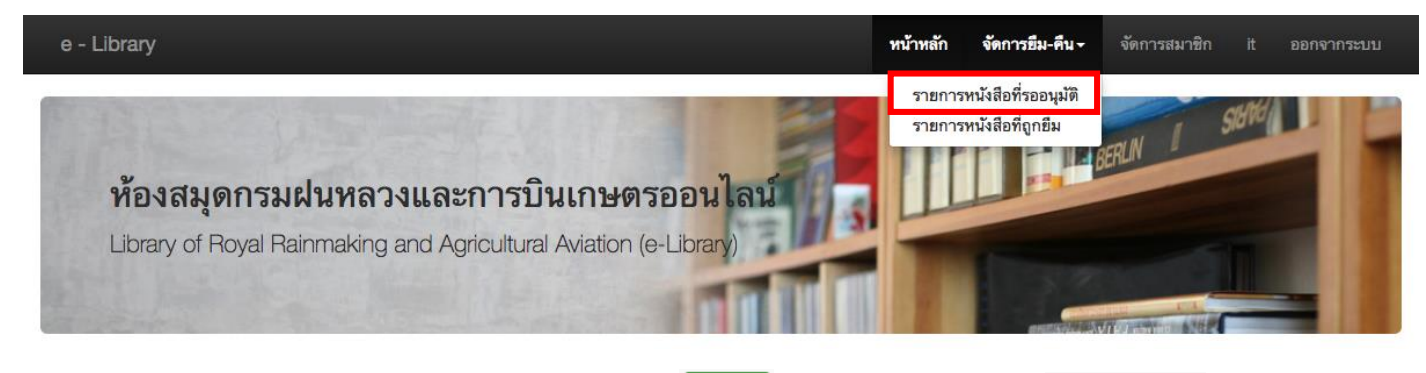

จะแสดงรายการหนังสือที่ผู้ใช้ขอยืมมา สามารถกดปุ่มให้ยืม 👫 หรือปฏิเสธการให้ยืมได้ ปฏิเสธการยืม ดังภาพด้านล่าง

| รายการหนังสือที่รออนุมัติ ( จำนวน 2 รายการ )   |                    |                       |             |                  |          |                                  |
|------------------------------------------------|--------------------|-----------------------|-------------|------------------|----------|----------------------------------|
| ชื่อหนังสือ                                    | หนังสือของหน่วยงาน | ผู้ขอขึ้ม             | วันที่ขอยืม | จำนวนวันที่ชอยืม | หมายเหตุ | การดำเนินการ                     |
| Turbulent Flows                                | กป. กวป.           | ไพลิน พิพัฒน์กุลชีวิน | 27-07-2017  | 7                |          | ดูรายละเอียด ให้อืม ปฏิเสธการอืม |
| Hydrometeorology: Forecasting and Applications | กป. กวป.           | ไพลิน พิพัฒน์กุลชีวิน | 25-07-2017  | 15               | 25 2     | ดูรายละเอียด ให้ยืม ปฏิเสธการยืม |

## 9. วิธีการคืนหนังสือ (สำหรับบุคลากร)

คืนหนังสือโดยนำหนังสือกลับไปคืนให้กลุ่มที่หนังสืออยู่ เพื่อให้แอดมินของกลุ่มๆนั้นรับหนังสือกลับเข้าสู่ระบบ

# 10. วิธีการรับหนังสือคืน (สำหรับแอดมินกลุ่ม)

เมื่อเข้าสู่ระบบในฐานะแอดมินกลุ่มแล้ว ให้ไปที่เมนู จัดการยืมคืน → รายการหนังสือที่ถูกยืม

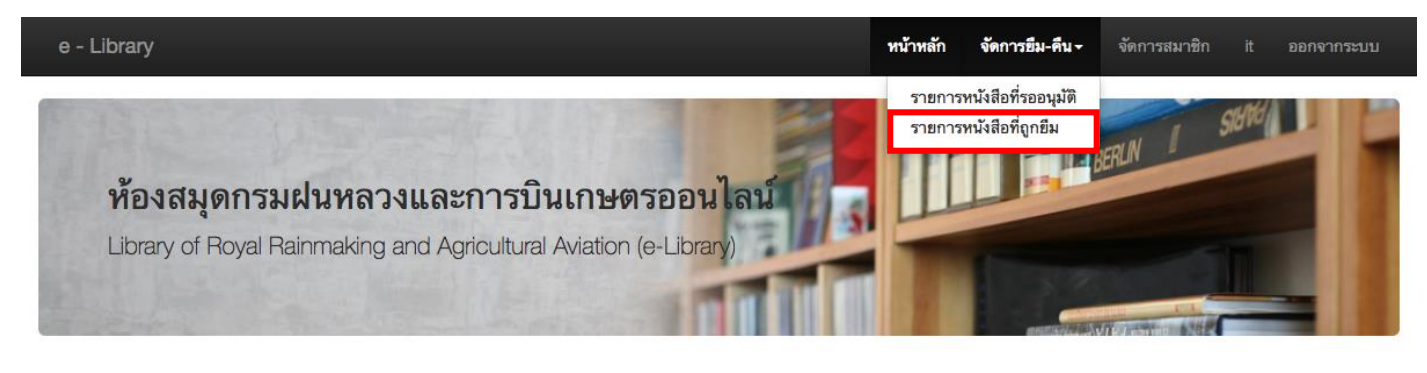

จะแสดงรายการหนังสือที่ผู้ใช้แต่ละคนได้ยืมอยู่ และกดปุ่ม รับหนังสือคืน

รับหนังสือคืน ดังภาพด้านล่าง

| รายการหนังสือที่ถูกยืม ( จำนวน 4 รายการ )                                         |                    |                       |             |                      |              |                    |                            |  |  |
|-----------------------------------------------------------------------------------|--------------------|-----------------------|-------------|----------------------|--------------|--------------------|----------------------------|--|--|
| ชื่อหนังสือ                                                                       | หนังสือของหน่วยงาน | ผู้อื่ม               | วันที่ขอยืม | จำนวนวันที่<br>ขอยืม | วันที่ให้ยืม | วันครบกำหนด<br>คืน | การดำเนินการ               |  |  |
| Weather Radar: Principles and Advanced Applications                               | กป. กวป.           | ไพลิน พิพัฒน์กุลชีวิน | 25-07-2017  | 7                    | 25-07-2017   | 01-08-2017         | ดูรายละเอียด รับหนังสือคืน |  |  |
| Turbulent Flows                                                                   | กป. กวป.           | ไพลิน พิพัฒน์กุลชีวิน | 27-07-2017  | 7                    | 27-07-2017   | 03-08-2017         | ดูรายละเอียด รับหนังสือคืน |  |  |
| Footprints in Micrometeorology and Ecology                                        | กป. กวป.           | ไพลิน พิพัฒน์กุลชีวิน | 25-07-2017  | 15                   | 25-07-2017   | 09-08-2017         | ดูรายละเอียด รับหนังสือคืน |  |  |
| Mountain Weather Research and Forecasting: Recent Progress and Current Challenges | กป. กวป.           | ไพลิน พิพัฒน์กุลชีวิน | 24-07-2017  | 30                   | 24-07-2017   | 23-08-2017         | ดูรายละเอียด วับหนังสือคืน |  |  |

# 11. วิธีการดูรายการหนังสือที่รออนุมัติการยืม (สำหรับบุคลากร)

หากต้องการดูหนังสือที่ตนขอยืมไว้(แต่ยังไม่อนุมัติการยืมโดยแอดมิน) สามารถดูได้ที่เมนู จัดการยืมคืน --> รายการหนังสือที่รออนุมัติ

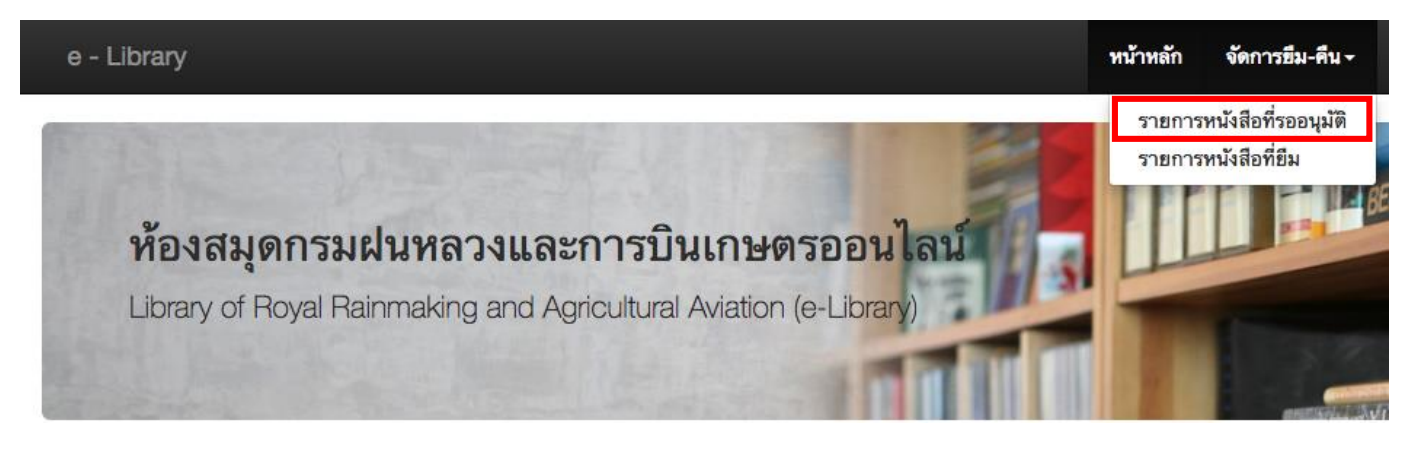

# 12. วิธีการดูรายการหนังสือที่ยืม (สำหรับบุคลากร)

เมื่อแอดมินให้ยืมหนังสือแล้ว บุคลากรทั่วไปสามารถดูรายการหนังสือที่ตนเองยืมอยู่ได้ที่เมนู จัดการยืมคืน → รายการหนังสือ ที่ยืม

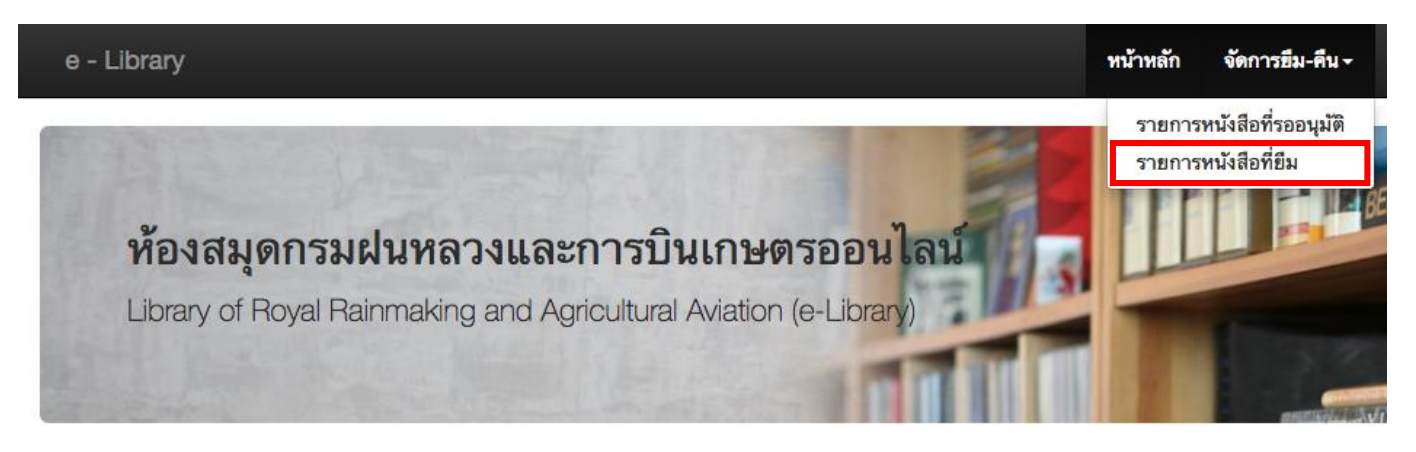

## 13. วิธีการเพิ่มหนังสือ (สำหรับแอดมินกลุ่ม)

เมื่อเข้าสู่ระบบในฐานะแอดมินกลุ่มแล้ว จากหน้าหลัก ให้คลิกที่ปุ่ม เพิ่มหนังสือ

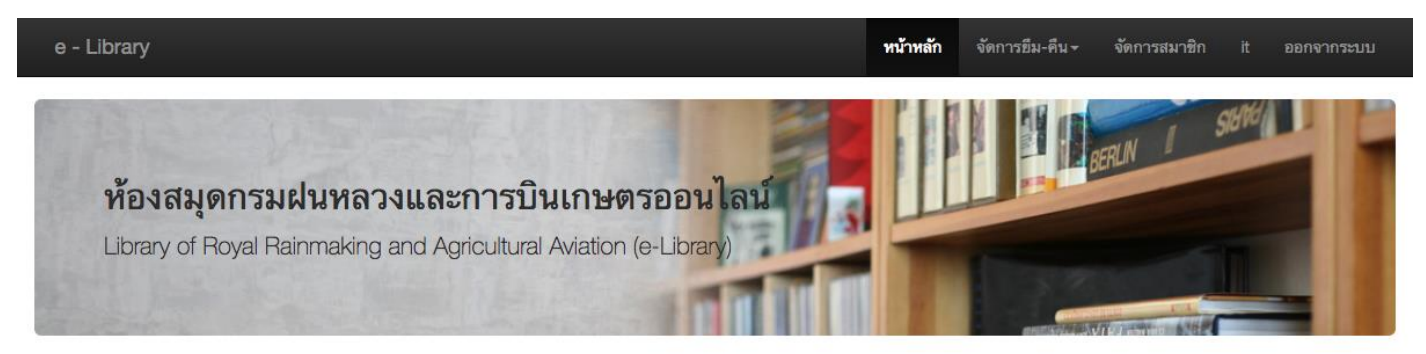

## <mark>ค้นหาหนังส</mark>ือ

| รหัส:         | ชื่อหนังสือ:        | ผู้แต่ง:                          | สำนักพิมพ์:              |
|---------------|---------------------|-----------------------------------|--------------------------|
| กรุณาใส่รหัส  | กรุณาใส่ชื่อหนังสือ | กรุณาใส่ผู้แต่ง                   | กรุณาใส่สำนักพิมพ์       |
| ISBN:         | ປີ:                 | กอง:                              | <b>ກ</b> ຄຸ່ມ:           |
| กรุณาใส่ ISBN | กรุณาใส่ปั          | กองวิจัยและพัฒนาเทคโนโลยีฝนหลวง 🗘 | ศูนย์เทคโนโลยีสารสนเทศ 💠 |

#### รายการหนังสือ ( จำนวน 53 รายการ )

| ชื่อหนังสือ                                  | ผู้แต่ง                           | สำนักพิมพ์                      | ปี   | หน่วยงาน               | สถานะ | การ <mark>ด</mark> ำเนินการ |
|----------------------------------------------|-----------------------------------|---------------------------------|------|------------------------|-------|-----------------------------|
| คู่มือการใช้งาน MATLAB ฉบับสมบูรณ์           | ผศ.ดร. ปริญญา สงวนสัตย์           | ไอดีซี พรีเมียร์ จำกัด          | 2556 | <mark>กว. ศทส.</mark>  |       | ดูรายละเอียด แก้ไข ลบ       |
| คู่มือเรียน เขียนโปรแกรม Python (ภาคปฏิบัติ) | โชติพันธุ์ หล่อเลิศสนุทร          | คอร์ฟังก์ชั่น                   | 2554 | <mark>กว. ศท</mark> ส. |       | ดูรายละเอียด แก้ไข ลบ       |
| การจัดการโครงการเทคโมโลยีสารสนเทศ            | ผศ. เพ็ญศรี ปักกะสีนัง            | ซีเอ็ดยูเคชั่น จำกัด<br>(มหาชน) | 2556 | <mark>กว</mark> . ศทส. |       | ดูรายละเอียด แก้ไข ลบ       |
| การประมวลผลภาพดิจิตอลเบื้องต้น               | รศ.ดร. สมเกียรติ อุดมหรรษา<br>กุล | สำนักพิมพ์ท้อป จำกัด            | 2554 | กว. ศทส.               | -     | ดูรายละเอียด แก้ไข ลบ       |
| เทคโนโลยีการประมวลแบบขนานและแบบกระจาย        | รศ.ดร. ธีรณี อจลากุล              | สำนักพิมพ์ท้อป จำกัด            | 2551 | กว. ศทส.               |       | ดูรายละเอียด แก้ไข ลบ       |

+ เพิ่มหนังสือ

# จะแสดงแบบฟอร์มให้กรอกรายละเอียดหนังสือที่ต้องการเพิ่ม แล้วกดบันทึก

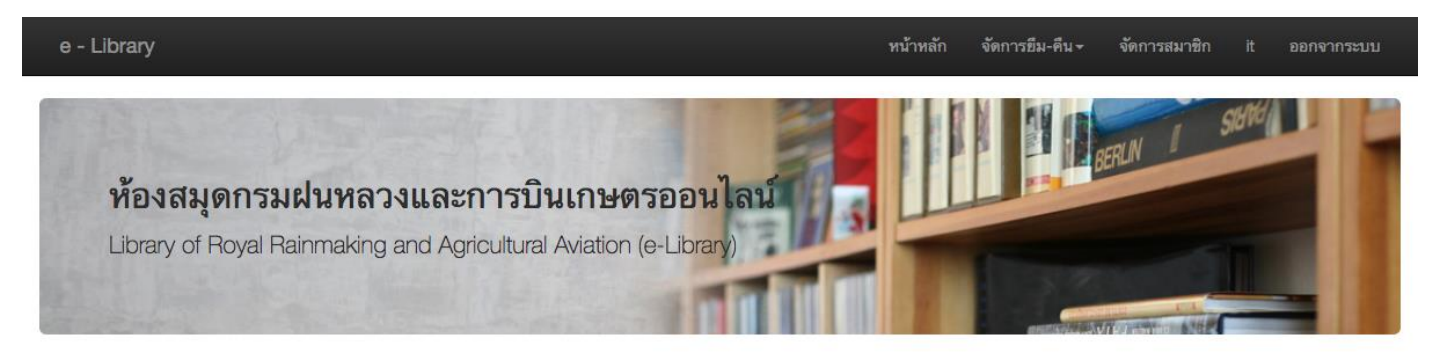

## เพิ่มหนังสือ

| ชื่อหนังสือ:             | ผู้แต่ง:                                                                                                    | สำนักพิมพ์:                                                                                                    |
|--------------------------|----------------------------------------------------------------------------------------------------|----------------------------------------------------------------------------------------------------|
| กรุณาใส่ชื่อ             | กรุณาใส่ผู้แต่ง                                                                                                    | กรุณาใส่สำนักพิมพ์                                                                                                    |
| ปี:                      | หน้า:                                                                                                    | โปรเจค:                                                                                                    |
| กรุณาใส่ปั               | กรุณาใส่หน้า                                                                                                    | กรุณาใส่โปรเจค                                                                                                    |
| กลุ่ม:                   |                                                                                                    |                                                                                                    |
| ศูนย์เทคโนโลยีสารสนเทศ 🗘 |                                                                                                    |                                                                                                    |
|                          |                                                                                                    |                                                                                                    |
| บันทึก ล้าง              | ข้อมูล ยกเลิก                                                                                                    |                                                                                                    |
| © กรมฝนหลว               | มและการบินเกษตร<br>โ                                                                                                    |                                                                                                    |
|                          | ชื่อหนังสอ:<br>กรุณาใส่ชื่อ<br>บี:<br>กรุณาใส่ปี<br>กลุ่ม:<br>ศูนย์เทคโนโลยีสารสนเทศ ↓<br>บันทึก ล้าง<br>© กรมฝนหลวง<br>ศูนย์เทคโน | ช้อหนังสอ: ผู้แคง:<br>กรุณาใส่ชื่อ กรุณาใส่ผู้แต่ง<br>บี: หน้า:<br>กรุณาใส่ปี กรุณาใส่หน้า<br>กลุ่ม:<br>ศูนย์เทคโนโลยีสารสนเทศ ≎<br>บันทึก ล้างข้อมูล ยกเลิก<br>© กรมฝนหลวงและการบินเกษตร<br>ศูนย์เทคโนโลยีสารสนเทศ |

# 14. วิธีการแก้ไขรายละเอียดหนังสือ (สำหรับแอดมินกลุ่ม)

เมื่อเข้าสู่ระบบในฐานะแอดมินกลุ่มแล้ว ที่หน้าหลัก ให้กดปุ่มแก้ไขหนังสือ

### ค้นหาหนังสือ

|                                                                                                    | 2542485               |                                                                                          | ผู้แตง:                                                                                  |                                  |                                              | สำนักพิม  | พ์:                                                    |                                    |             |
|----------------------------------------------------------------------------------------------------|-----------------------|------------------------------------------------------------------------------------------|------------------------------------------------------------------------------------------|----------------------------------|----------------------------------------------|-----------|--------------------------------------------------------|------------------------------------|-------------|
| กรุณาใส่รหัส                                                                                                    | กรุณาใส่ชื่อหนังเ     | สือ                                                                                      | กรุณาใส่ผู้แต่ง                                                                          |                                  |                                              | กรุณาใ    | ไส่สำนักพิมพ์                                          |                                    |             |
| SBN:                                                                                                    | ปี:                   |                                                                                          | กอง:                                                                                     |                                  | កតុ់ររ:                                      |           |                                                        |                                    |             |
| กรุณาใส่ ISBN                                                                                                    | กรุณาใส่ปี            |                                                                                          | กองวิจัยและพัฒนาเทค โน                                                                   | โลยีฝนหลว                        | a 🐥                                          | ศูนย์เทย  | ค โน โลยีสารสนเทศ                                      | ศ                                  |             |
|                                                                                                    |                       | Q ค้มหา                                                                                  | C ล้างข้อมูล                                                                             |                                  |                                              |           |                                                        |                                    |             |
|                                                                                                    |                       |                                                                                          |                                                                                          |                                  |                                              |           |                                                        |                                    |             |
| รายการหนังสือ ( จำนวเ                                                                                                    | ิเ <b>53</b> รายการ ) |                                                                                          |                                                                                          |                                  |                                              |           |                                                        | 🕇 เพิ่มท                           | นังสึ       |
|                                                                                                    |                       |                                                                                          |                                                                                          |                                  |                                              |           |                                                        |                                    |             |
| ชื่อหนังสือ                                                                                                    |                       | ผู้แต่ง                                                                                  | สำนักพิมพ์                                                                               | บี                               | หน่วยงาน                                     | สถานะ     | การดำ                                                  | เเนินการ                           |             |
| ชื่อหนังสือ<br>ดู่มือการใช้งาน MATLAB ฉบับสมบูรณ์                                                                            | ſ                     | <b>ผู้แต่ง</b><br>ผศ.ตร. ปริญญา สงวนสัตย์                                                | สำนักพิมพ์<br>ไอดีซี พรีเมียร์ จำกัด                                                     | ปี<br>2556                       | หน่วยงาน<br>กว. ศทส.                         | สถานะ     | การคำ<br>ดูรายละเอียด                                  | แนินการ<br>แก้ไข                   | ຄາ          |
| ชื่อหนังสือ<br>ดู่มือการใช้งาน MATLAB ฉบับสมบูรณ<br>ดู่มือเรียน เซียนโปรแกรม Python (ภาง                                     | ເ<br>ຄປฏิบัติ)        | ผู้แต่ง<br>ผศ.ดร. ปริญญา สงวนสัตย์<br>โซติพันธุ์ หล่อเลิศสนุทร                           | สำนักพิมพ์<br>ไอดีซี พรีเมียร์ จำกัด<br>คอร์ฟังก์ชั่น                                    | <b>บ</b><br>2556<br>2554         | ทน่วยงาน<br>กว. ศทส.<br>กว. ศทส.             | สถานะ<br> | การค่า<br>ดูรายละเอียด<br>ดูรายละเอียด                 | เเนินการ<br>แก้ไข<br>แก้ไข         | ຄາ          |
| ชื่อหนังสือ<br>คู่มือการใช้งาน MATLAB ฉบับสมบูรณ์<br>คู่มือเรียน เขียนโปรแกรม Python (ภาง<br>การจัดการโครงการเทคโนโลยีสารสนเ | (์<br>กปฏิบัติ)<br>ทศ | ผู้แต่ง<br>ผศ.ตร. ปริญญา สงวนสัตย์<br>โซติพันธุ์ หล่อเลิศสนุทร<br>ผศ. เพ็ญศรี ปักกะสีนัง | สำนักพิมพ์<br>ไอดีซี พรีเมียร์ จำกัด<br>คอร์ฟังก์ชั่น<br>ซีเอ็ดยูเคชั่น จำกัด<br>(มหาชน) | <b>ນ</b><br>2556<br>2554<br>2556 | หน่วยงาน<br>กว. ศทส.<br>กว. ศทส.<br>กว. ศทส. | สถานะ<br> | การค่า<br>ดูรายละเอียด<br>ดูรายละเอียด<br>ดูรายละเอียด | แมินการ<br>แก้ไข<br>แก้ไข<br>แก้ไข | ล<br>ล<br>ล |

กุล

# จากนั้นทำการแก้ไขข้อมูลหนังสือ แล้วกดบันทึก

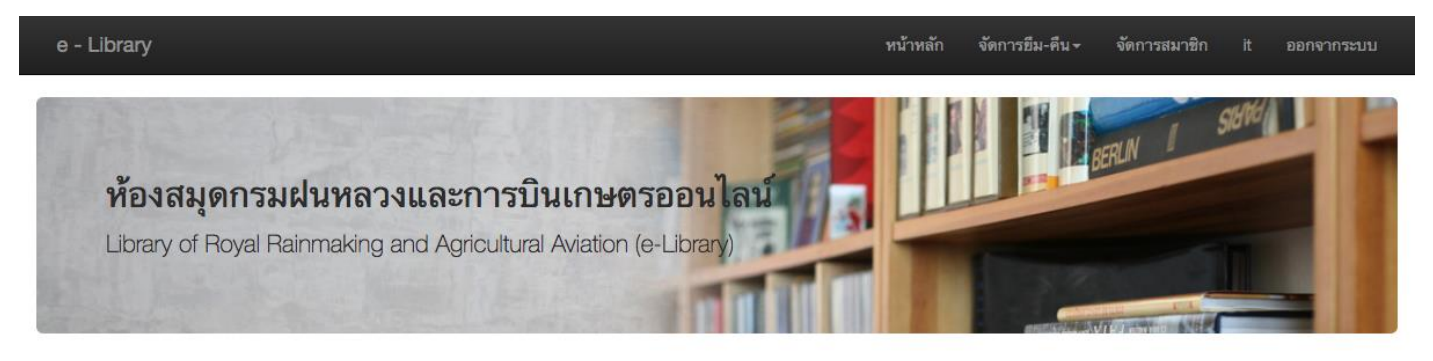

# แก้ไขหนังสือ

| รหัส:                             | ชื่อหนังสือ:<br>ค่มือการใช้งาน MATLAB จบับสมบรณ์ | ผู้แต่ง:<br>ผศ.ดร. ปริญญา สงวนสัตย์ | สำนักพิมพ์:<br>ใอดีซี พรีเมียร์ จำกัด |
|-----------------------------------|--------------------------------------------------|-------------------------------------|---------------------------------------|
| ISBN:                             | ນ:                                               | หน้า:                               | โปรเจค:                               |
| 9780 102003585<br>nB4:            | 2350                                             | 504                                 |                                       |
| กองวิจัยและพัฒนาเทคโนโลยีฝนหลวง 💠 | ศูนย์เทคโนโลยีสารสนเทศ 🗘                         |                                     |                                       |
|                                   | บันทึก                                           | ຍກເລີກ                              |                                       |
|                                   | © กรมฝนหลวงเ<br>ศูนย์เทคโนโ                      | และการบินเกษตร<br>เลยีสารสนเทศ      |                                       |

# 15. วิธีการแก้ไขข้อมูลส่วนตัว-รหัสผ่าน

จากหน้าหลัก ให้กดที่ชื่อของผู้ใช้ระบบ ที่เมนูด้านบนขวามือ จากนั้นกดปุ่มแก้ไข